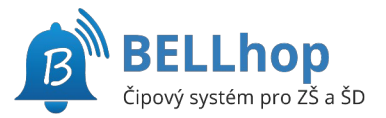

# Mimořádná změna samostatných odchodů

#### BELLhop IS

#### ZŠ Mlékárenská Přihlásit přes Bakaláři \_\_\_\_\_\_\_\_\_\_\_\_\_\_\_ MEBO \_\_\_\_\_\_\_\_\_ Přihlásit přes BELLhop

# **BELLhop IS**

# Přihlášení

Na adrese školního BELLhopu

https://skolavolgogradska.bellhop.cz/is

klepněte na tlačítko **Přihlásit přes** Bakaláři.

Na následné stránce se přihlaste do Bakalářů jako jste zvyklí. Je možné, že výzva k přihlášení jen problikne a budete hned přesměrování zpět. To je také v pořádku a znamená to, že jste již v Bakalářích přihlášeni.

Po přihlášení do BELLhopu zvolte z horního menu Odchody.

Na stránce "Mimořádné samostatné odchody" můžete jednorázově změnit čas odchodu, samostatný odchod zadat nebo naopak zrušit.

| 🗘 BAKALÁŘ                 | ŚI  |
|---------------------------|-----|
| ZŠ Mlékárenská            |     |
|                           |     |
|                           | 0   |
|                           |     |
| Zapamatovat Zapomenuté he | slo |
| Přihlásit                 |     |
| nebo                      |     |

| 👔 BELLho       | DIS A Odchody                          | L Profil 👻        |
|----------------|----------------------------------------|-------------------|
| Mimoř          | ádné samostatné odchody Maya H. (1.B)  |                   |
| Předchozí týde | 40. týden od 3.10. do 9.10.            | Následující týden |
| 3.10 Pondě     | lí lí                                  |                   |
|                | L Vyzvednutí čipem                     |                   |
| C              | Čas odchodu 14:25                      |                   |
| Po             | oznámka (nepovinná)                    |                   |
| U              | ložit výjimku Storno                   |                   |
| 4.10 Úterý     |                                        |                   |
|                | L Vyzvednutí čipem A Samostatný odchod |                   |
| U              | ložit výjimku Zrušit výjimku Storno    |                   |
| 5.10 Středa    |                                        |                   |
|                | L Vyzvednutí čipem ✓ Samostatný odchod |                   |
| U              | ložit výjimku Storno                   |                   |

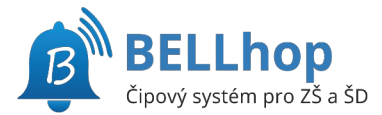

Tlačítky **Předchozí týden** resp. **Následující týden** se můžete posunout na předchozí resp. následující týden. Také je možné klepnutím na popis týdne zobrazit kalendář a výběrem datumu změnit zobrazený týden.

| Předchozí týden | 40. týden od 3.10. do 9.10. |    |       |    |    | <b>iii</b> | Následující týde |  |  |
|-----------------|-----------------------------|----|-------|----|----|------------|------------------|--|--|
| 3.10 Pondělí    | «C                          |    | Říjen |    |    |            | 39               |  |  |
|                 | Po                          | Út | St    | Čt | Pá | So         | Ne               |  |  |
| O Cas of        | 26                          | 27 | 28    | 29 | 30 | 1          | 2                |  |  |
|                 | З                           | 4  | 5     | 6  | 7  | 8          | 9                |  |  |
|                 | 10                          | 11 | 12    | 13 | 14 | 15         | 16               |  |  |

### Zadání samostatného odchodu

U příslušného dne klepněte na tlačítko **Samostatný odchod**, aby bylo zelené. Objeví se pole pro zadání samostatného odchodu.

| 5.10 Střed | а                 |             |                     |
|------------|-------------------|-------------|---------------------|
|            | L Vyzvec          | dnutí čipem | 🖈 Samostatný odchod |
| (          | 🕑 Čas odchodu     | 15:30       |                     |
|            | Poznámka (nepovin | ná)         |                     |
|            | Uložit výjimku S  | torno       |                     |

pole "Čas odchodu" vyplňte požadovaný čas. Čas zadávejte s dvojtečkou bez mezer, například 15:30. Čas musí odpovídat pravidlům školy, kdy je možné žáky z družiny vyzvedávat.

Můžete vyplnit poznámku, kterou vychovatel uvidí v době odchodu.

Na závěr je třeba výjimku uložit tlačítkem Uložit výjimku.

## Zrušení nastavené výjimky

Červeným tlačítkem Zrušit výjimku provedete zrušení nastavené výjimky a žák bude odcházet jako obvykle, podle zadaného pravidelného samostatného odchodu nebo vyzvednutí čipem.

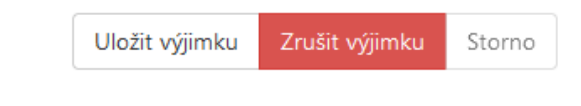

## Změna samostatného odchodu

Pro změnu času samostatného odchodu stačí změnit čas samostatného odchodu a potvrdit tlačítek Uložit výjimku.

| L Vyzve           | dnutí čipem | 🗚 Samostatný odchod |  |  |
|-------------------|-------------|---------------------|--|--|
| 🕑 Čas odchodu     | 15:30       |                     |  |  |
| Poznámka (nepovir | nná)        |                     |  |  |

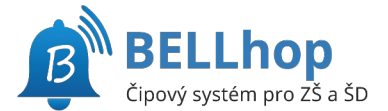

(pro rodiče, verze 1/2023)

# Zrušení samostatného odchodu

Pro zrušení pravidelného samostatného odchodu a vyzvednutí čipem stačí zvolit tlačítko Vyzvednutí čipem, aby bylo zelené a uložit tlačítkem Uložit výjimku.

| 4.10 Úte | rý             |                |        |                     |
|----------|----------------|----------------|--------|---------------------|
|          | 👤 Vyz          | zvednutí čipem |        | A Samostatný odchod |
|          | Uložit výjimku | Zrušit výjimku | Storno |                     |